### DAırlab

#### WORKAIR ACTIVATION PROCEDURE

- Connect WorkAir to the PC via USB (the WorkAir electronics button will flash orange and vibrate, indicating that the device has not yet been unlocked)
- 2. Enter in our website <u>www.dairlab.com/en</u>
- 3. At the bottom of the homepage, to the right, click on "WorkAir Activation"

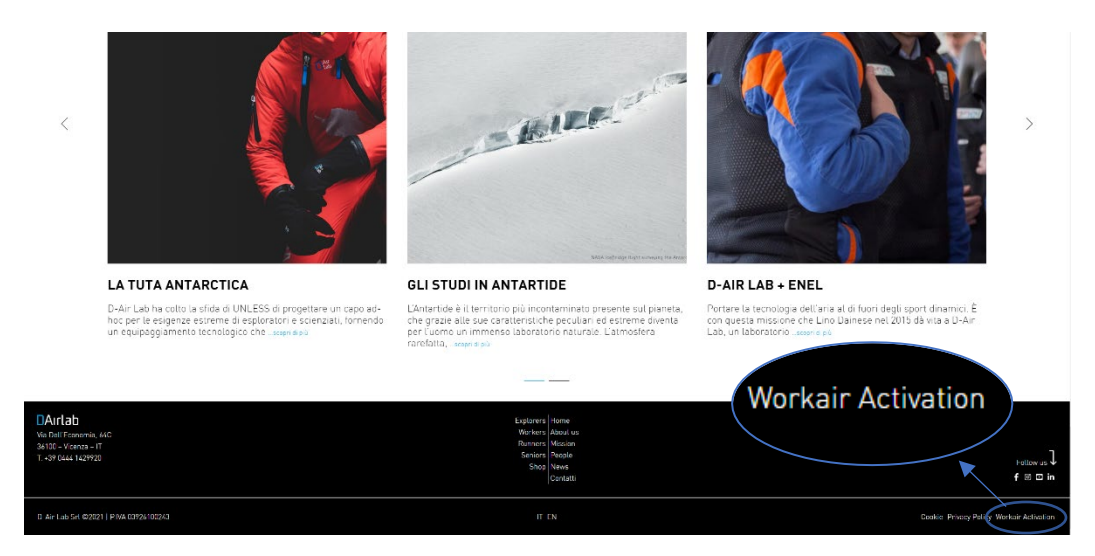

- 4. Click on "Connect WorkAir"
- 5. A pop-up will appear at the top of the page on the left: select the USB device (*"STM32 Virtual ComPort"*) and click on "Connect"

## DAırlab

| $\leftarrow \rightarrow $ G | 👌 https://dainlab.com/en/workair-activation/                                                                                                    | • @ 🔵 ••   |
|-----------------------------|----------------------------------------------------------------------------------------------------|------------|
|                             | dairlab.com desidera connettersi a una porta seriale Home About us Mission News                                                                                                    | s Contacts |
| DAırlab                     | dialab.com desidera connectersi a una porta seriale None Nounce Mission Nexes   STM32 Virtual ConPort (COM41) S WORKERS RUNNERS FUTURE AGE   Connect Annulla Welcome to the Workair activation service   Connect Workair to a USB port, then click on "Connect Workair" Connect Workair   If you need help, click on the info button info | SHOP Ĉ     |
|                             |                                                                                                    |            |
|                             | 24                                                                                                    |            |

- 6. In the page it will be open will appear a green writing saying "WorkAir Connected" to your PC.
- 7. Click on "click here" to receive the Activation Code; if you already have the Activation Code, enter it in the appropriate box and click on "Activate"

| $\leftarrow \rightarrow $ G | https://dairlab.com/en/workair-activation/                 | ⊱ @         |
|-----------------------------|------------------------------------------------------------|-------------|
|                             | Home About us Mission Ne                                   | ws Contacts |
| DAirlad                     | EXPLORERS WORKERS RUNNERS FUTURE AGE                       | SHOP 🖄      |
|                             |                                                            |             |
|                             | Welcome to the Workair activation service                  |             |
|                             | WorkAir Connected                                          |             |
|                             | Request the unlack code for your Workain                   |             |
|                             |                                                            |             |
|                             | Click here                                                 |             |
|                             |                                                            |             |
|                             | If you already have a code, enter it and click on activate |             |
|                             | Articate                                                   |             |
|                             | Acrivate                                                   |             |
|                             | 10                                                         |             |

- 8. Manually insert your name, email and company
- 9. Click on "get serial number" and "get DairlabID", the fields will be automatically completed

# DAırlab

| $\leftarrow \rightarrow \ \texttt{C}$ | ttps://dairlab.com/en/workair-activation/                                                           | ٤ò | £≡ | @ 🔵 … |
|---------------------------------------|----------------------------------------------------------------------------------------------------|----|----|-------|
|                                       | Welcome to the Workair activation service                                                           |    |    |       |
|                                       | WorkAir Connected                                                                                   |    |    |       |
|                                       | Complete the form with the missing information and you will receive the unlock code within 24 hours |    |    |       |
|                                       | Your Name                                                                                           |    |    |       |
|                                       | Your Fmail                                                                                          |    |    |       |
|                                       |                                                                                                    |    |    |       |
|                                       | Company                                                                                             |    |    |       |
|                                       | Get SerialNumber                                                                                    |    |    |       |
|                                       | Get DairlabD                                                                                        |    |    |       |
|                                       | Se                                                                                                  | nd |    |       |

- 10. Click "Send"
- 11. In 24 hours you will receive an email with your Activation Code. You can copy and paste it in the apposite box, repeating the procedure from number 1 to number 7.

| $\leftrightarrow \rightarrow C$ | https://dairlab.com/en/workair-activation/                 | £ @ 🔵 ···   |
|---------------------------------|------------------------------------------------------------|-------------|
|                                 | Home About us Mission Ne                                   | ws Contacts |
| DAirlab                         | EXPLORERS WORKERS RUNNERS FUTURE AGE                       | SHOP 🗅      |
|                                 |                                                            |             |
|                                 |                                                            |             |
|                                 | Welcome to the Workair activation service                  |             |
|                                 | WorkAir Connected                                          |             |
|                                 |                                                            |             |
|                                 | Request the unlock code for your Workair                   |             |
|                                 | Click here                                                 |             |
|                                 |                                                            |             |
|                                 |                                                            |             |
|                                 | Il you already have a code, enter it and click on activate |             |
|                                 | 30000                                                      |             |
|                                 | Activate                                                   |             |
|                                 |                                                            | 1           |
|                                 | Vid                                                        |             |

12. Click "Activate"

#### DAirlab

13. WorkAir is now activated! To ensure this: disconnect WorkAir from the PC, switch off the WorkAir using the button and switch it on again; if WorkAir first flashes blue and then green, orange or red (depending on the state of the battery charge), it is correctly activated and ready to use!

Good work with WorkAir!

Contact us if you have any difficulties with WorkAir's activation: support@dairlab.com